# RV215W의 대역폭 관리

## 목표

대역폭은 시간의 경과에 따른 데이터 전송 속도입니다.RV215W를 사용하면 업스트림, 다운스 트림 및 서비스 우선순위 구성을 통해 대역폭 구성을 통해 네트워크 효율성을 높일 수 있습니 다.서비스 우선순위는 RV215W에서 HTTP 또는 DNS와 같은 서비스의 우선 순위를 지정할 수 있도록 하는 QoS(Quality of Service) 기능입니다.이는 특정 서비스의 대역폭 사용량을 관리하 는 데 유용합니다.

이 문서에서는 RV215W에서 대역폭을 관리하는 방법을 보여줍니다.

## 적용 가능한 디바이스

·RV215W

### 소프트웨어 버전

•1.1.0.5

# 대역폭 관리

1단계. 웹 구성 유틸리티에 로그인하고 QoS > Bandwidth Management를 선택합니다 .Bandwidth *Management* 페이지가 열립니다.

| etup                     |                           |                       |            |          |                        |
|--------------------------|---------------------------|-----------------------|------------|----------|------------------------|
| andwidth Management      | Enable                    |                       |            |          |                        |
| andwidth                 |                           |                       |            |          |                        |
| te Maximum Bandwidth pro | ovided by ISP             |                       |            |          |                        |
| Bandwidth Table          |                           |                       |            |          |                        |
| Interface                | Upstream (Kbit/Sec)       | Downstream (Kbit/Sec) |            |          |                        |
| Ethernet                 | 10240                     | 40960                 |            |          |                        |
| 3G                       | 4096                      | 1024                  |            |          |                        |
|                          |                           |                       |            |          |                        |
| Bandwidth Priority Table |                           |                       |            |          |                        |
| Enable                   | Service                   |                       | Direction  | Priority | Interface              |
|                          | All Traffic[All]          | •                     | Upstream 👻 | Low -    | Both (Ethernet & 3G) 👻 |
| Add Down                 | Delete Service Management |                       |            |          |                        |

2단계. 대역폭 관리 필드에서 활성화를 선택하여 대역폭 설정을 구성합니다.

#### 대역폭 테이블

| Bandwidth<br>The Maximum Bandwidth ( | provided by ISP     |                       |
|--------------------------------------|---------------------|-----------------------|
| Bandwidth Table                      |                     |                       |
| Interface                            | Upstream (Kbit/Sec) | Downstream (Kbit/Sec) |
| Ethernet                             | 10240               | 40960                 |
| 3G                                   | 4096                | 1024                  |

1단계. Upstream (Kbit/Sec) 필드에 원하는 인터페이스의 값을 입력합니다.이 값(Kb/s)은 RV215W가 인터페이스에 데이터를 전송하는 속도입니다.이를 업로드 속도라고 합니다.

**참고:**인터페이스 선택은 RV215W가 WAN 포트의 이더넷 연결을 통해 인터넷을 제공하는지 또는 USB 포트의 3G 모뎀을 통해 제공되는지 여부에 따라 결정됩니다.

2단계. Downstream (Kbit/Sec) 필드에 원하는 인터페이스의 값을 입력합니다.이 값(Kb/s)은 RV215W가 인터페이스에서 데이터를 수신하는 속도입니다.이를 다운로드 속도라고 합니다.

참고:연결된 ISP에서 제공하는 최대 대역폭이 Bandwidth 필드에 표시됩니다.

3단계. **저장**을 클릭합니다.

#### 대역폭 우선 순위 테이블

|   | Enable | Service          |   | Direction  | Priority | Interface              |
|---|--------|------------------|---|------------|----------|------------------------|
| ] |        | All Traffic[All] | • | Upstream 👻 | Low 👻    | Both (Ethernet & 3G) 👻 |

1단계. Add Row(행 추가)를 클릭하여 새 서비스 우선순위를 추가합니다.

2단계. Enable(활성화)을 선택하여 서비스 우선순위를 활성화합니다.

3단계. 서비스 드롭다운 목록에서 우선 순위를 지정할 서비스를 선택합니다.

**참고:**서비스 관리를 클릭하여 서비스를 추가, 수정 또는 삭제합니다.

4단계. Direction(방향) 드롭다운 목록에서 트래픽의 우선 순위를 지정할 방향을 선택합니다.

5단계. Priority(우선순위) 드롭다운 목록에서 지정된 서비스 우선순위에 대한 우선순위 레벨 을 선택합니다.

6단계. Interface 드롭다운 목록에서 서비스 우선순위가 적용되는 인터페이스를 선택합니다. 7단계. **저장**을 클릭합니다.